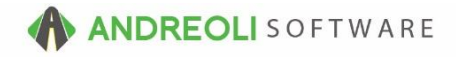

# ATD – Re-Ordering Inventory AV Ref # 638

# There is also a video showing how to perform this function: How to Perform This Function (2:27) – AV Ref# 318

# About:

BPOS provides a very simple method for re-ordering from ATD right from your software, based on your inventory's set stocking levels. Even if you don't currently utilize stocking levels, you can still use this function to easily build a purchase order and submit directly to ATD right from within BPOS.

# How:

- 1. Click on **Views**  $\rightarrow$  **Receiving**.
- 2. Click on the **Stock PO** icon on your toolbar:

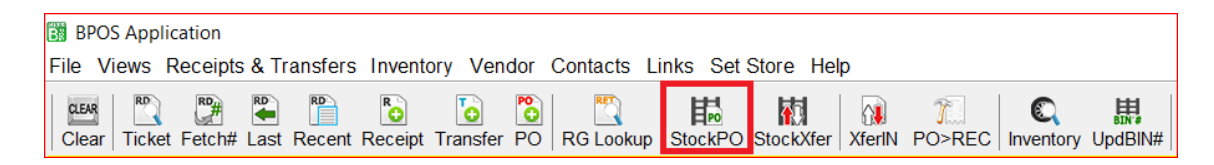

- On the Build Restocking PO screen (shown below), set your vendor to ATD by clicking the binoculars beside Vendor # and looking up ATD. Double-click on your ATD vendor to select them.
- 4. If you wish to narrow down your selections, do so using one or more of the selection options provided. For example, if you only want to return results for a certain manufacturer, you would key in your MFR code in the **FROM** and **TO** fields for Manufacturer's Code.
- 5. If you do not use stocking levels, you may need to check the box beside **Show Items w/Quantity On Hand Over Zero**.
- 6. Depending on the frequency of your orders, you may want to edit the date range used for reporting at **Sold & Transfers From**.
  - 昂 RD RD PO RG Lookup **A**D 0 思 a .... 60 STD TKi Clear Ticket Fetch# Last Rece StockXfer XferIN PO>REC Inventory UpdBIN# RESET Vendors History Contacts ATD TCi LOGIN: AATECH VIEW: RECEIVING DESK STORE NAME: HITS DEMO STORE #2 VENDOR: AMERICAN TIRE DIST - LN [223] STORE: 2 Build Restocking PO Vendor # 223 👁 Manufacturer's Code From To ZZZ Product # From To ZZZZZZZZZZZZZZ UD User Defined Code From To ZZZ Class From To ZZZZ Style From To ZZZZZ To ZZZZZZZZZZZZZZ Raw Size From Allow Blank Dept Dept Filters 013456789A MEG Eilter Sold & Transfers Out From 11/17/2016 💿 To 12/17/2016 👁 Skip Items w/Zero Suggested Quantity Skip Items w/Negative Suggested Qu p No Sales 🗌 Show Items w/Quantity On Hand Over Ze ATD Filter 
    All Records 
    Only ATD 
    Exclude ATD Stocking Levels Only O Edit Transfer Quantity Only Edi Fetch Items Reset Help
- 7. Click on the **Fetch Items** button:

- 8. On the **Build Restocking PO** screen (shown below), you can review the movement each item.
- 9. Edit your suggested re-order quantities as needed.
- 10. If your results cover several pages, you can either hit your **Page Down/Page Up** keys on your keyboard to navigate to the next page or a previous page. Or, click the **Next Page/Prev Page** buttons at the bottom of the screen.
- 11. View the number of items to be ordered and expected cost.
- 12. Once you have reviewed and edited your order, click on the Build PO button at the bottom of the screen. You will get a **Create Stocking PO** pop-up window. Click the **Create Purchase Order** button to create a new PO:

| Mfg<br>09<br>09 | Product #                                | Size         | D                       |             |         |          |         |        |          |          |            |       |        |          |       |
|-----------------|------------------------------------------|--------------|-------------------------|-------------|---------|----------|---------|--------|----------|----------|------------|-------|--------|----------|-------|
| 09<br>09        | 10 C C C C C C C C C C C C C C C C C C C |              | Description             | Avail       | WIP     | RIP      | TIP     | OIP    | St Level | Order    | Cost       | Sold# | Tran#  |          | Bin # |
| 09              | 755612383                                | P255/70R18   | GDY-ASSURANCE CS FUE    | 1           |         |          |         |        |          | -1       | 147.82     |       |        |          |       |
|                 | 758065571                                | P275/55R20   | GDY-WRANGLER ADVENT     | -1          |         |          |         |        |          |          | 143.93     |       | $\sim$ |          |       |
| 10              | 142000542                                | LT245/75R17/ | KELLY-SAFARI ATR        | - 4         |         |          |         |        |          |          | 136.50     |       |        | $\sim$   |       |
| 10              | 356077026                                | P225/60R16   | KELLY-EDGE A/S          |             |         |          |         |        | - 65     | :10      | 53.41      | 2     | 2      | N/       |       |
| 10              | 356125026                                | P215/60R16   | KELLY-EDGE A/S          |             |         |          |         |        |          |          | 52.49      | 10    | -1     |          | 10    |
| 10              | 356200026                                | P195/65R15   | KELLY-EDGE A/S          |             |         |          |         |        | 4        | _        | 44.27      | 6     | 1      |          |       |
| 10              | 356218026                                | P205/65R16   | KELLY-EDGE A/S          |             |         |          |         |        | 4        | 4        | 62.90      |       |        | <b>V</b> |       |
| 10              | 356221030                                | P235/55R17   | KELLY-EDGE A/S          | -2          |         |          |         |        |          | 2        | 108.08     |       |        |          |       |
| 10              | 356272030                                | P205/55R16   | KELLY-EDGE A/S          |             |         |          |         |        | 4        | 4        | 48.60      |       | 12     |          |       |
| 10              | 356382026                                | P185/65R15   | KELLY-EDGE A/S          |             |         |          |         |        | 4        | 4        | 44.50      | 8     | -2     |          |       |
| 10              | 356475026                                | P195/60R15   | KELLY-EDGE A/S          |             |         |          |         |        | 4        | 4        | 43.00      | - 4   |        |          |       |
| 10              | 356570030                                | P215/55R16   | KELLY-EDGE A/S          |             |         |          |         |        | 4        | 4        | 57.00      | - 4   | 2      |          |       |
| 10              | 356627030                                | 215/55R17    | KELLY-EDGE A/S          | -3          |         |          |         |        |          | 3        | 63.69      | 1     | 2      |          |       |
| 10              | 356652030                                | 205/60R16    | KELLY-EDGE A/S          | -2          |         |          |         |        |          | 2        | 54.59      | 6     | 2      |          |       |
| 10              | 356665026                                | P215/60R17   | KELLY-EDGE A/S          |             |         |          |         |        | 4        | 4        | 64.83      | 4     |        |          |       |
| 10              | 356667026                                | P225/60R17   | KELLY-EDGE A/S          | 2           |         |          |         |        | 4        | 2        | 65.08      |       | - 4    |          |       |
| 10              | 356674026                                | P225/65R17   | KELLY-EDGE A/S          | - 4         |         |          |         |        |          | -4       | 72.59      |       |        |          |       |
| 10              | 356689030                                | 225/45R18    | KELLY-EDGE A/S          | -2          |         |          |         |        |          | 2        | 81.16      | - 4   |        |          |       |
| 10              | 356813041                                | 245/45R18    | KELLY-EDGE A/S          | -2          |         |          |         |        |          | 2        | 106.00     |       |        |          |       |
| 10              | 356826026                                | P185/65R14   | KELLY-EDGE              | 1           |         |          |         |        |          | 1        | 39.28      |       |        |          |       |
| 10              | 356844026                                | P215/65R17   | KELLY-EDV 1             |             |         |          |         |        | 41       | <b>S</b> | 68.20      |       |        |          |       |
| 12              | 000438                                   | P245/70R17   | BRIDGEST                | - 4         |         |          |         |        | # 1      | -4       | 127.67     |       |        |          |       |
|                 |                                          |              | P                       | oduct#      | MFG     | Rav      | Size    |        |          |          |            |       |        |          |       |
| Unite           | 00 Cost 9970                             | 41 Woleht    | Cultor Size             | Tre         | llor ET |          | _       |        |          |          |            | De    |        | 7 (      | ~ •   |
| Units           | 99 Cost 6670.                            | 41 Weight    | Conc Size               | III III III | ner F1  |          |         |        |          |          |            | Pa    | ge     | /        | 0 0   |
|                 |                                          | New Search   | Prev Page=PgUp Next Pag | e=PgD       | own U   | Ipdate : | Stockin | g Leve | is Build | PO G     | alculate T | otals |        |          |       |
|                 | <b>#11</b>                               |              |                         |             |         |          |         |        |          |          |            |       |        |          |       |
|                 | (†† 1. 1.)                               |              |                         |             |         |          |         |        |          |          |            |       |        |          |       |

- 13. Once you are on your new PO on the **Receipts/Transfer View/Edit** screen (shown below), you will be prompted to use the Active Vendor. Since we've already selected ATD as our active vendor, you can click **OK**.
- 14. Click on the Line Items tab.
- 15. Click on the Check & Order Parts/Tires button at the bottom:

| BPOS Application    | A Transform Jacobson Manda      | Outline Links On Olive Links                             |                            |                                                                                                    |                             |                      | - 🛛 ×               |
|---------------------|---------------------------------|----------------------------------------------------------|----------------------------|----------------------------------------------------------------------------------------------------|-----------------------------|----------------------|---------------------|
| File views receipts | s & transfers inventory vendor  | Contacts Links Set Store Help                            |                            |                                                                                                    |                             |                      |                     |
|                     | Last Record Record Transfer PO  |                                                          |                            | Contractor ATD TG                                                                                               |                             |                      |                     |
| LOGIN: AATECH       | Last Recent Receipt Transier PO | STORE NAME: 1                                            | TS DEMO STORE #2           | Contacts   ATD TOT                                                                                              |                             |                      | DEEAULT STORE: #2   |
| VIEW: RECEIVING     | S DEST                          | VENDOR: AMERICAN TIF                                     | RE DIST - LN [223] STOP    | RE: 2                                                                                                    |                             |                      | berricer or one. ne |
| Receipt/Transfer V  | /iev 86)                        |                                                          |                            |                                                                                                    |                             |                      |                     |
| Main Line Items     | Ver Comments Pa                 | y ments                                                  |                            |                                                                                                    |                             |                      |                     |
| Item #              | roduct #                        | Description                                              | Qty                        | Unit Cost<br>w/FET                                                                                              | Unit Amount                 | DEPT                 | Salesrep            |
| 1000                | 09607 (060000373)               | P265/70R17 MICH-LTX M/S II                               | 4.0                        | 180.0300                                                                                                    |                             | 720.12 0             | ^                   |
| 1002                | 10103 (060001778)               | P265/70R16 MICH-DEFENDER LT X M/S                        | 4.0                        | 161.5000                                                                                                    |                             | 646.00 0             |                     |
| 1004                | 10251 (060000747)               | P225/60R17 BKMICH-DEFENDER                               | 4.0                        | 131.8900                                                                                                    |                             | 527.56 0             |                     |
| 1006                | 10268 (060001757)               | P265/60R18 MICH-PREMIER LTX                              | 5.0                        | 211.0200                                                                                                    |                             | 055.10 0             |                     |
| 1008                | 11443 (00000383)                | P220/70K10_MICH-LIX.W/S1I<br>P245/80P48_MICH-PDEMIED_AIR | 8.0                        | 129.8800                                                                                                    |                             | 605.70 0             |                     |
| 1010                | 12164 (060001007)               | P205/55P16 T MICH DEEENDER                               | 4.0                        | 97.0100                                                                                                    |                             | 388.04 0             |                     |
| 1012                | 13732 (080013732)               | P235/55R20 MICH.PREMIER LTX                              | 6.0                        | 210 4900                                                                                                    |                             | 1282.04 0            |                     |
| 1016                | 13768 (060013768)               | P205/65R16 MICH-PREMIER A/S                              | 20.0                       | 111 3500                                                                                                    |                             | 227 00 0             |                     |
| 1018                | 14026 (060000757)               | P215/60R16 BKMICH-DEFENDER                               | 12.0                       | 99,5600                                                                                                    |                             | 1194.72 0            |                     |
| 1020                | 14201 (060001004)               | P245/45R18 MICH-PILOT SPORT A/S 3                        | 6.0                        | 172.8800                                                                                                    | 1                           | 1037.28 0            |                     |
| 1022                | 15994 (060000572)               | 275/35R19 ZP MICH-PRIM HP ZP                             | 4.0                        | 400.5200                                                                                                    | 1                           | 1602.08 0            |                     |
| 1024                | 17152 (060001748)               | P235/50R18 MICH-PREMIER LTX                              | 5.0                        | 177.3500                                                                                                    |                             | 886.75 0             |                     |
| 1026                | 18386 (060000711)               | P235/55R20 MICH-LATITUDE HP                              | 3.0                        | 217.6600                                                                                                    |                             | 652.98 0             |                     |
| 1028                | 18562                           | P205/60VR16 MICH-ENERGY SAVER A/S AO S1                  | 2.0                        | 123.7600                                                                                                    |                             | 247.52 0             |                     |
| 1030                | 19627 (060001864)               | 225/452R17 XEMICH-HEOT SPORT A/S 3+                      | 8.0                        | 123.2500                                                                                                    |                             | 980.00 0             |                     |
| 1032                | 20292 (00000043)                | P220/40R10 MICH-FILOT MAM4                               | 10.0                       | 203.4200                                                                                                    |                             | 034.20 0             |                     |
| 1034                | 20973 (080001598)               | P225/50P17_MICH-DEFENDER                                 | 10.0                       | 127.0400                                                                                                    |                             | 1343.60 0            |                     |
| 1030                | 21467 (060001396)               | P25/65P17 MICH-PREMIER AG                                | 12.0                       | 118 2800                                                                                                    |                             | 1410.36 0            |                     |
| 1040                | 21780 (080021780)               | P235/55918 MICH.LATITIDE TOUR                            | 4.0                        | 175 5700                                                                                                    |                             | 702.28 0             | ~                   |
|                     |                                 |                                                          |                            |                                                                                                    |                             | Ticket To            | 22662.39            |
|                     |                                 |                                                          |                            |                                                                                                    |                             | THE REAL PROPERTY OF |                     |
|                     |                                 | Line # Product #                                         | Description                |                                                                                                    | Average Cost                |                      |                     |
|                     |                                 | 0 🐄 🖸                                                    |                            |                                                                                                    | 0.00                        |                      |                     |
|                     |                                 |                                                          |                            |                                                                                                    |                             |                      |                     |
|                     |                                 | Quantity Unit Cost w/FET Unit FET Ta                     | x Code Amount              |                                                                                                    |                             |                      |                     |
|                     |                                 | 1.00 0000 0.00 0.1                                       | Vo Tax 🖂 0.00              |                                                                                                    |                             |                      |                     |
|                     |                                 |                                                          |                            |                                                                                                    |                             |                      |                     |
|                     |                                 | Salesrep Dept                                            |                            |                                                                                                    |                             |                      |                     |
|                     |                                 | 0 MICHELIN                                               |                            |                                                                                                    |                             |                      |                     |
|                     |                                 | Save Item & Update Pricing Edit Price & Quantity C       | Luick Item History Return  | Goods Check & Order I                                                                                           | Parts/Tires View Parts Clea | r                    |                     |
|                     |                                 | Contacts Full Line Item View Quick Vendor History Co     | onsolidate Tickets Build B | eceipt Import CSV Ev                                                                                            | ort Items Void Ticket       |                      |                     |
|                     |                                 | Defeate Deter                                            | Dist Durchers Order        | The second second second second second second second second second second second second second second second se | And Holder                  |                      |                     |
|                     |                                 | Retresh Retur                                            | n Print Purchase Order     | nep                                                                                                    |                             |                      |                     |

- 16. A **Check & Order Parts** screen will open to show you what you have ordered, what they currently have in stock, and the replacement cost. Items in pink indicate ATD is currently out of stock for those particular items. You can right-click on any item to exclude it from the order if you want to do so.
- 17. Based on your ATD configuration setup, the order options at the bottom will be defaulted to one of the **Order Modes** but you can change that if necessary.
- 18. Click the **Order Parts/Tires** button which will transmit the order to ATD and then automatically return an order number to your ticket as reference for each item:

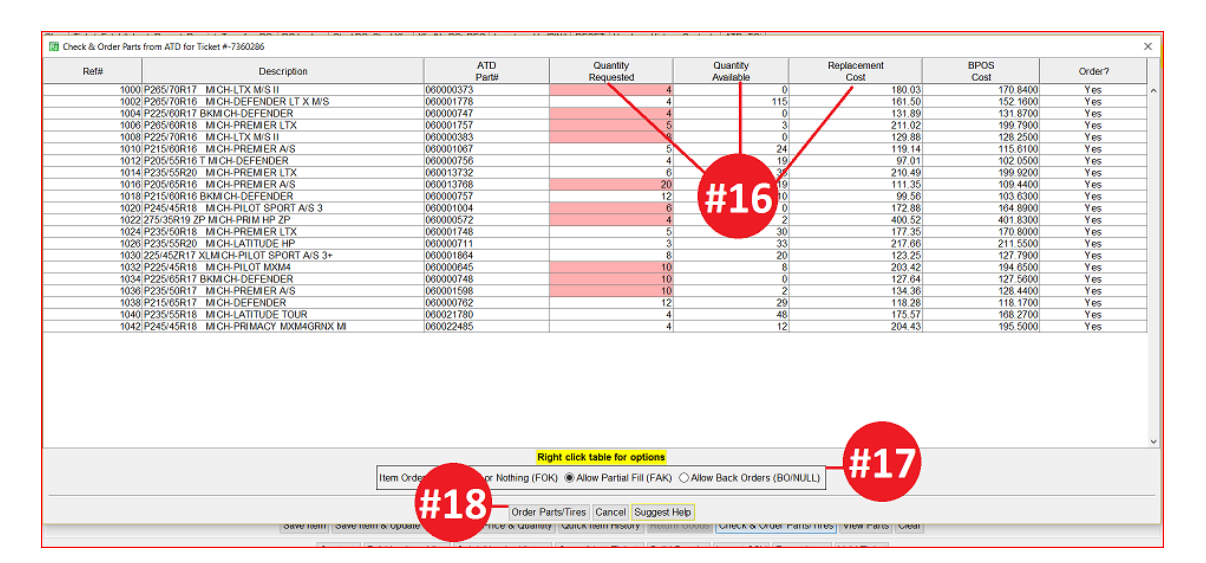

#### Screenshot of returned order number:

| Product #               | Description              | Size          | Qty |
|-------------------------|--------------------------|---------------|-----|
| 15494650000 (121000688) | 225/60R16SL ALTIMAX RT43 | 225/60R16SL   | 4.0 |
|                         | ATD Order# EAS           | ATD Order# EA | 1.0 |
|                         | 12/16/2016 4:49 PM       | 12/16/2016 4: | 1.0 |

\*\**Note* – Users must have password permission to create inventory receipts (P71). If you need to give a user permission to perform the above function, please contact your system administrator.